## 永豐金證券 – 大戶豐APP

## 1. 點選左上『個人專區icon』

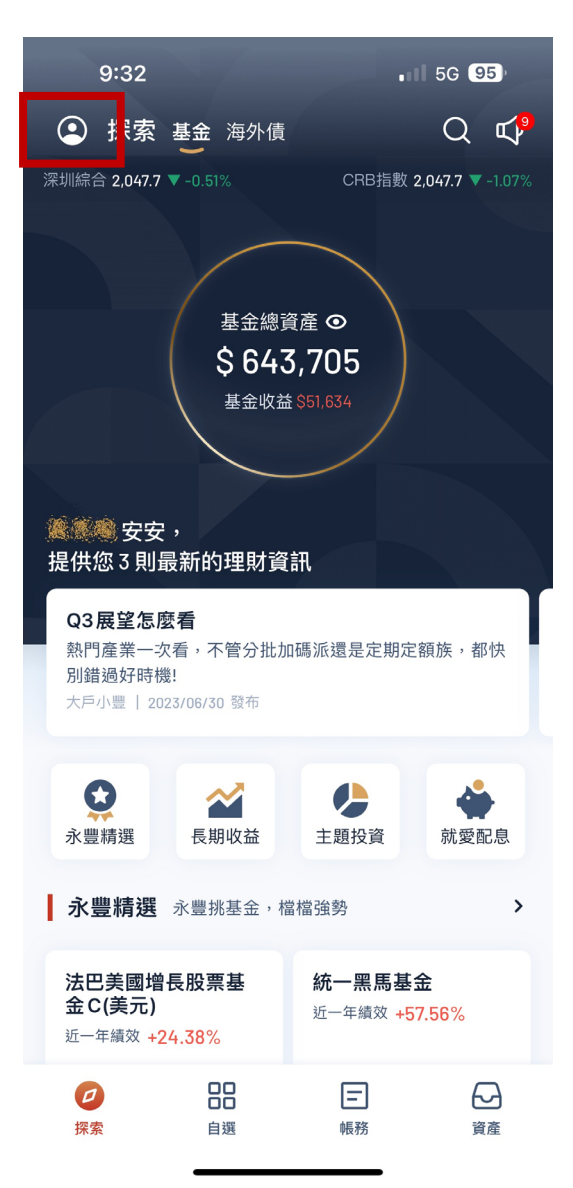

## 2. 點選『手機存摺』做申請

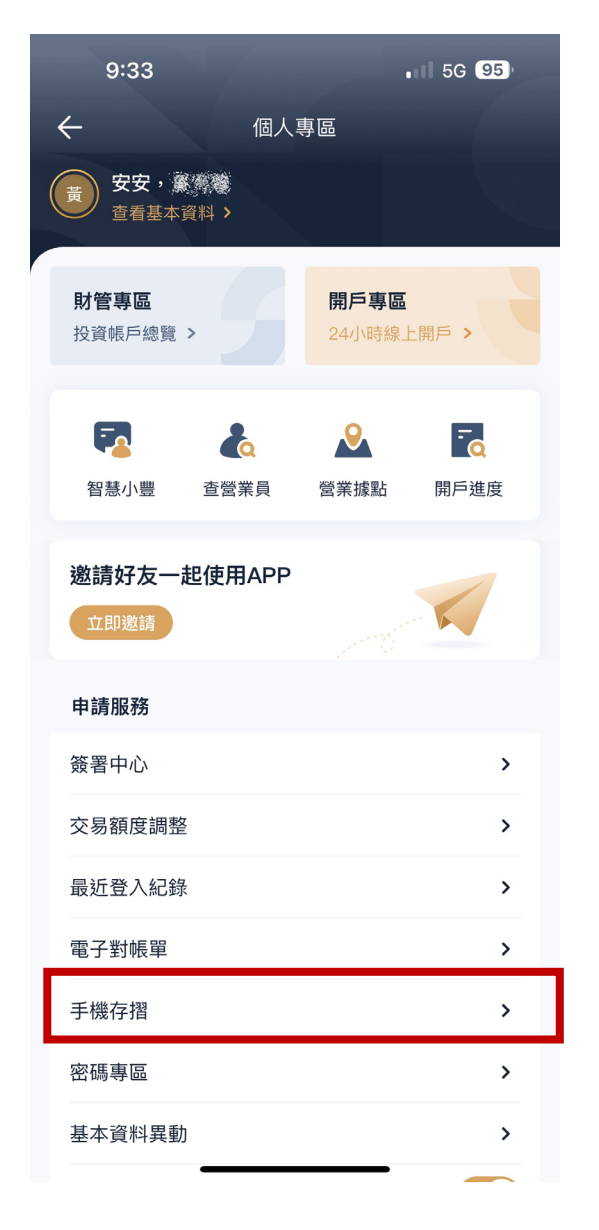

## 3. 確認資料後,點選『申請』

| 9:49 ◀<br>▲永豐金大戶豐                                | ,                                                         | 11 5G 94)              |
|--------------------------------------------------|-----------------------------------------------------------|------------------------|
|                                                  | 中長號                                                       | 狀態                     |
|                                                  | 9A95                                                      | 已申請                    |
| 092                                              |                                                           |                        |
| 🖂 jeff                                           |                                                           |                        |
| 註:<br>1. 申請手機存摺,<br>入使用。<br>2. 如不同帳號手橋<br>戶基本資料。 | 需填寫您的手機電話及Email帳號,方便<br><sup>像</sup> 及Email皆不同,可於線上即時修改,修 | 您下載手機存摺及登<br>改完成會同步異動客 |
| 3. 線上暫時不提<br>辦理。<br>4. 配合集保公司                    | 共手機存摺轉紙本功能,如欲轉回紙本存指                                       | ₽,請至分公司臨櫃<br>■AM7:00至  |
| 4. 配台采保公司》<br>PM6:30,開通時                         | 間不限制(除每日AM1:00至2:00的例行維制                                  | 獲時間外)。                 |
| 5. 2018年11月12 <br>碼」與「存摺掛纬                       | ∃起,配合集保公司集保e存摺改版,將不<br>⊱補發」服務。                            | 再提供「重發驗證               |
|                                                  | 申請                                                        |                        |

| 大小 | 🔒 servi | service.sinotrade.com.tw |   |   |
|----|---------|--------------------------|---|---|
| <  | >       | Û                        | m | G |